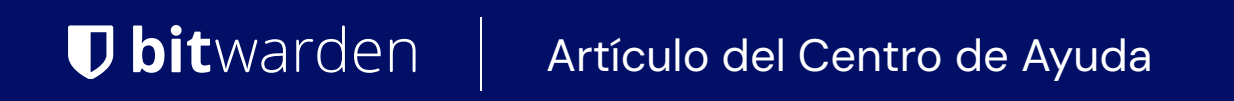

CONSOLA DE ADMINISTRADOR > INICIA SESIÓN CON SSO >

# Implementación de Okta OIDC

Ver en el centro de ayuda: https://bitwarden.com/help/oidc-okta/

### Implementación de Okta OIDC

Este artículo contiene ayuda **específica de Okta** para configurar el inicio de sesión con SSO a través de OpenID Connect (OIDC). Para obtener ayuda para configurar el inicio de sesión con SSO para otro IdP OIDC, o para configurar Okta a través de SAML 2.0, consulte Configuración OIDC o Implementación Okta SAML.

La configuración implica trabajar simultáneamente dentro de la aplicación web de Bitwarden y el Portal de Administrador de Okta. A medida que avanza, recomendamos tener ambos fácilmente disponibles y completar los pasos en el orden en que están documentados.

### Abre SSO en la caja fuerte web

Inicia sesión en la aplicación web de Bitwarden y abre la Consola de Administrador utilizando el cambiador de producto (
):

| Password Manager                                                                                                    | All vaults                                                                                                    |                                                                                                    | New 🗸                                                                                | BW      |
|----------------------------------------------------------------------------------------------------|----------------------------------------------------------------------------------------------------|----------------------------------------------------------------------------------------------------|--------------------------------------------------------------------------------------|---------|
| Password Manager   □ Vaults   Image: Send   Image: Send   Image: Send   Image: Settings                                           | All vaults<br>FILTERS ②<br>Q Search vau<br>✓ All vaults<br>All vaults<br>All vault<br>My Organiz :<br>Teams Org :<br>+ New organization<br>✓ All items<br>☆ Favorites<br>ŵ Login<br>□ Card<br>Identity | Name         Company Credit Card         Visa, *4242         Personal Login         myusername         Secure Note         Shared Login         sharedusername | New     9       Owner     (My Organiz)       Me     (Me)       (My Organiz)     (Me) | BW BW : |
| <ul> <li>Password Manager</li> <li>Secrets Manager</li> <li> <i>∰</i> Admin Console<br/><i>∰</i> Toggle Width         </li> </ul> | <ul> <li>Secure note</li> <li>Folders</li> <li>No folder</li> <li>Collections</li> <li>Default colle</li> <li>Default colle</li> <li>Trash</li> </ul>                                                  |                                                                                                    |                                                                                      |         |

Selector de producto

Seleccione Ajustes → Inicio de sesión único desde la navegación:

| <b>D bit</b> warden<br>Admin Console                 | Single sign-on 🗰                                                                                                    |   |
|------------------------------------------------------|----------------------------------------------------------------------------------------------------|---|
| ${\ensuremath{\mathbb B}}$ My Organization $~~ \lor$ | Use the <b>require single sign-on authentication policy</b> to require all members to log in with SSO.                                                                                                    |   |
| Collections                                          | Allow SSO authentication<br>Once set up, your configuration will be saved and members will be able to authenticate using their Identity Provider credentials. SSO identifier (required) — unique organization identifier                                                 |   |
| a Reporting ∨                                        | Provide this ID to your members to login with SSO. To bypass this step, set up <b>Domain verification</b>                                                                                                    |   |
| $\mathbb{B}$ Billing $\checkmark$                    | Member decryption options                                                                                                    |   |
| $$ Settings $\land$                                  | Master password                                                                                                    |   |
| Organization info<br>Policies                        | Trusted devices Once authenticated, members will decrypt vault data using a key stored on their device. The single organization policy, SSO required policy, and account recovery administration policy with automatic enrollment will turn on when this option is used. | l |
| Two-step login                                       | Type                                                                                                    | • |
| Import data                                          |                                                                                                    |   |
| Export vault                                         |                                                                                                    |   |
| Domain verification                                  | OpenID connect configuration                                                                                                    |   |
| Single sign-on                                       | Callback path                                                                                                    | a |
| Device approvals                                     | Signed out collhack path                                                                                                    |   |
| SCIM provisioning                                    |                                                                                                    | D |

Configuración de OIDC

Si aún no lo has hecho, crea un **identificador SSO** único para tu organización. De lo contrario, no necesitas editar nada en esta pantalla todavía, pero mantenla abierta para una fácil referencia.

### **⊘** Tip

Hay opciones alternativas de **descifrado de miembro**. Aprenda cómo comenzar a usar SSO con dispositivos de confianza o Conector de clave.

### Crea una aplicación Okta

En el Portal de Administrador de Okta, selecciona **Aplicaciones** → **Aplicaciones** desde la navegación. En la pantalla de Aplicaciones, seleccione el botón **Crear Integración de Aplicación**. Para el método de inicio de sesión, seleccione **OIDC – OpenID Connect**. Para el tipo de aplicación, seleccione **Aplicación Web**:

### Create a new app integration

Sign-on method

Learn More 🖸

#### OIDC - OpenID Connect

Token-based OAuth 2.0 authentication for Single Sign-On (SSO) through API endpoints. Recommended if you intend to build a custom app integration with the Okta Sign-In Widget.

#### SAML 2.0

XML-based open standard for SSO. Use if the Identity Provider for your application only supports SAML.

#### SWA - Secure Web Authentication

Okta-specific SSO method. Use if your application doesn't support OIDC or SAML.

#### API Services

Interact with Okta APIs using the scoped OAuth 2.0 access tokens for machine-to-machine authentication.

#### Application type

What kind of application are you trying to integrate with Okta?

Specifying an application type customizes your experience and provides the best configuration, SDK, and sample recommendations.

### Web Application

Server-side applications where authentication and tokens are handled on the server (for example, Go, Java, ASP.Net, Node.js, PHP)

### Single-Page Application

Single-page web applications that run in the browser where the client receives tokens (for example, Javascript, Angular, React, Vue)

#### Native Application

Desktop or mobile applications that run natively on a device and redirect users to a non-HTTP callback (for example, iOS, Android, React Native)

Cancel Next

#### Create App Integration

En la pantalla de Integración de Nueva Aplicación Web, configure los siguientes campos:

×

| Campo                                        | Descripción                                                                                                    |
|----------------------------------------------|----------------------------------------------------------------------------------------------------|
| Nombre de<br>integración de la<br>aplicación | Dale a la aplicación un nombre específico de Bitwarden.                                                                                                    |
| Tipo de subvención                           | Habilita los siguientes tipos de concesión:<br>- Cliente actuando en nombre de sí mismo → <b>Credenciales del Cliente</b><br>- Cliente actuando en nombre de un usuario → <b>Código de Autorización</b>                                                                                                    |
| URI de redirección<br>de inicio de sesión    | Establezca este campo en su <b>Ruta de devolución de llamada</b> , que se puede obtener de la pantalla de configuración de SSO de Bitwarden.<br>Para los clientes alojados en la nube, esto es https://sso.bitwarden.com/oidc-signin o https://sso.bitwarden.eu/oidc-signin. Para instancias autoalojadas, esto está determinado por su URL de servidor configurado, por ejemplo https://your.domain.com/sso/oidc-signin. |
| URI de redirección<br>de cierre de sesión    | Establezca este campo en su <b>Ruta de devolución de llamada cuando se cierra la sesión</b> , que se puede<br>obtener de la pantalla de configuración de SSO de Bitwarden.                                                                                                    |
| Tareas                                       | Utilice este campo para designar si todos o solo grupos selectos podrán usar el inicio de sesión de<br>Bitwarden con SSO.                                                                                                    |

Una vez configurado, seleccione el botón Siguiente.

### Obtener credenciales de cliente

En la pantalla de la Aplicación, copiar el ID del Cliente y el Secreto del Cliente para la nueva aplicación Okta creada:

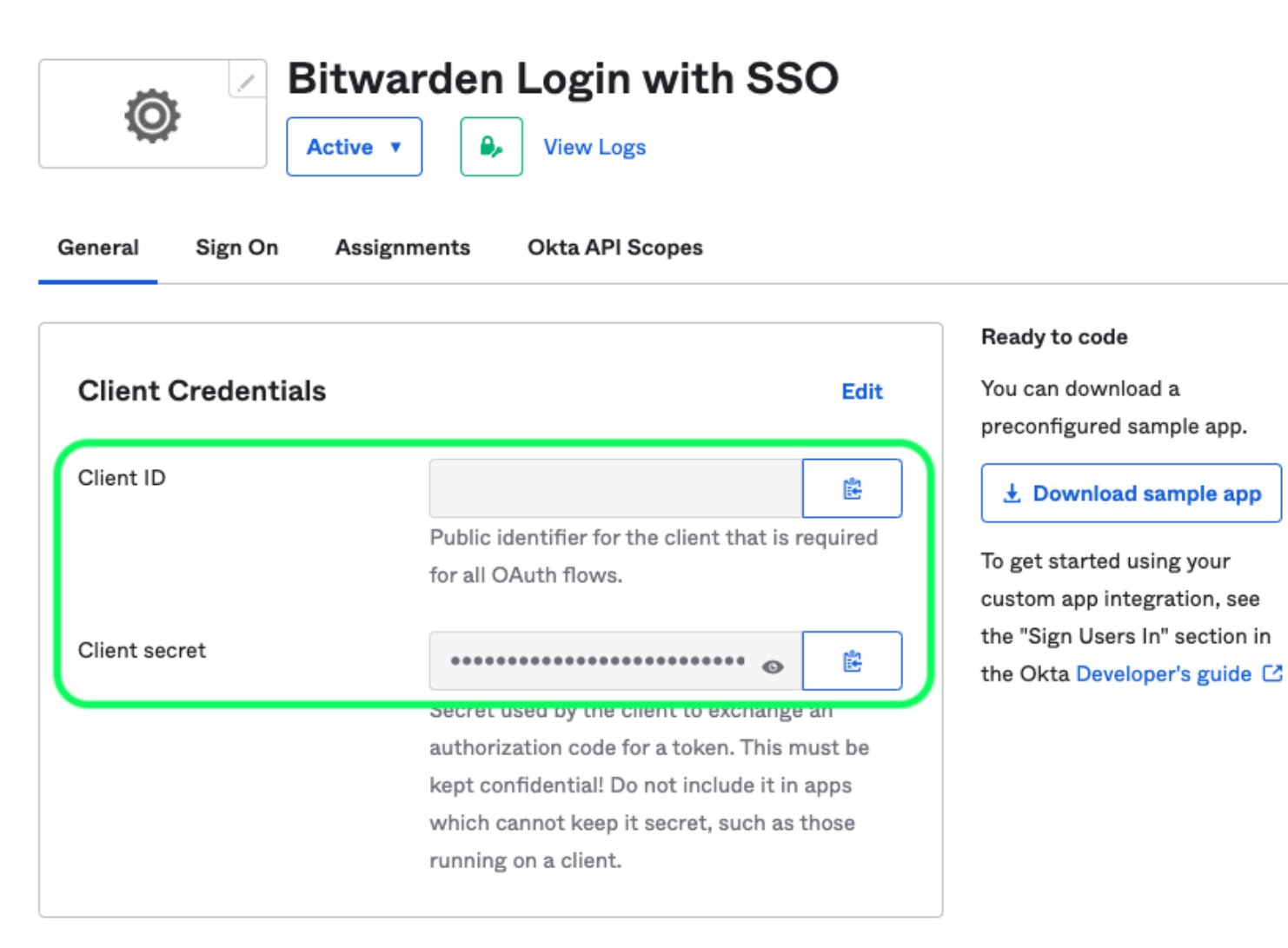

App Client Credentials

Necesitarás usar ambos valores durante un paso posterior.

### Obtener información del servidor de autorización

Seleccione Seguridad → API desde la navegación. De la lista de Servidores de Autorización, selecciona el servidor que te gustaría usar para esta implementación. En la pestaña Ajustes para el servidor, copiar los valores de Emisor y URI de Metadatos:

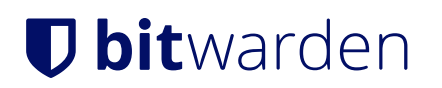

← Back to Authorization Servers

### default

Active **v** 

Help

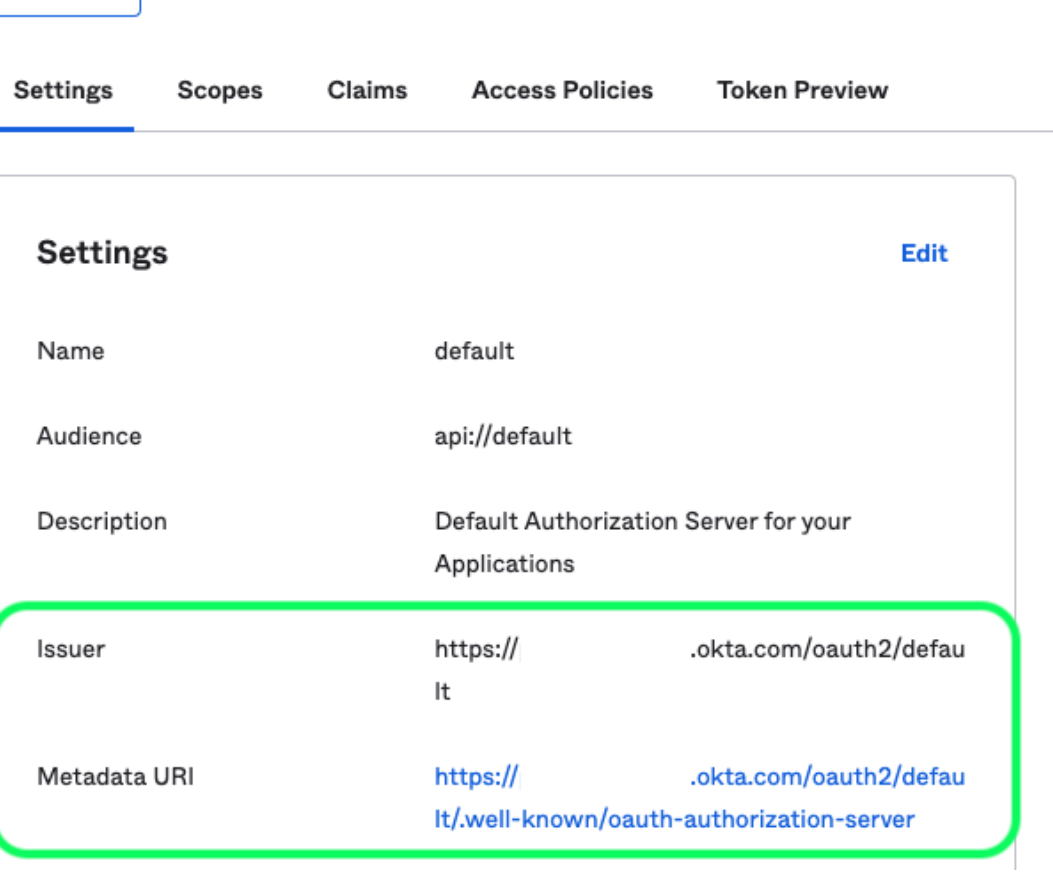

#### Authorization Servers

An authorization server defines your security boundary, and is used to mint access and identity tokens for use with OIDC clients and OAuth 2.0 service accounts when accessing your resources via API. Within each authorization server you can define your own OAuth scopes, claims, and access policies. Read more at help page

Okta Authorization Server Settings

Necesitarás usar ambos valores durante el próximo paso.

### De vuelta a la aplicación web

En este punto, has configurado todo lo que necesitas dentro del contexto del Portal de Administrador de Okta. Regresa a la aplicación web de Bitwarden para configurar los siguientes campos:

| Campo         | Descripción                                                            |
|---------------|------------------------------------------------------------------------|
| Autoridad     | Ingrese el URI del emisor recuperado para su Servidor de Autorización. |
| ID de cliente | Ingrese el ID de Cliente recuperado para su aplicación Okta.           |

| Campo                                                                         | Descripción                                                                                                    |
|-------------------------------------------------------------------------------|----------------------------------------------------------------------------------------------------|
| Secreto del Cliente                                                           | Ingrese el secreto de Cliente recuperado para su aplicación Okta.                                                                                                    |
| Dirección de Metadatos                                                        | Ingrese el URI de Metadatos recuperados para su Servidor de Autorización.                                                                                                    |
| Comportamiento de Redirección OIDC                                            | Seleccione <b>Redirigir GET</b> . Actualmente, Okta no admite Form POST.                                                                                                    |
| Obtener Reclamaciones del Punto Final<br>de Información del Usuario           | Habilite esta opción si recibe errores de URL demasiado larga (HTTP 414), URLS<br>truncadas y/o fallas durante el SSO.                                                                                                    |
| Alcances Adicionales/Personalizados                                           | Define los alcances personalizados para agregar a la solicitud (delimitados por<br>comas).                                                                                                    |
| Tipos de Reclamaciones de ID de<br>Usuario Adicionales/Personalizadas         | Defina las claves de tipo de reclamación personalizadas para la identificación del<br>usuario (delimitadas por comas). Cuando se definen, se busca los tipos de<br>reclamaciones personalizadas antes de recurrir a los tipos estándar.                                       |
| Tipos de Reclamaciones de Correo<br>Electrónico Adicionales/Personalizadas    | Defina las claves de tipo de reclamación personalizadas para las direcciones de correo electrónico de los usuarios (delimitadas por comas). Cuando se definen, se busca los tipos de reclamaciones personalizadas antes de recurrir a los tipos estándar.                     |
| Tipos de Reclamaciones de Nombres<br>Adicionales/Personalizados               | Defina las claves de tipo de reclamación personalizadas para los nombres completos<br>o nombres de visualización de los usuarios (delimitados por comas). Cuando se<br>definen, se busca los tipos de reclamaciones personalizadas antes de recurrir a los<br>tipos estándar. |
| Valores de referencia de la clase de<br>contexto de autenticación solicitados | Defina los identificadores de referencia de la clase de contexto de autenticación (acr<br>_values) (delimitados por espacios). Lista acr_values en orden de preferencia.                                                                                                    |
| Valor de reclamación "acr" esperado en<br>respuesta                           | Define el valor de la reclamación acr que Bitwarden espera y valida en la respuesta.                                                                                                    |

Cuando hayas terminado de configurar estos campos, Guarda tu trabajo.

### **⊘** Tip

Puede requerir que los usuarios inicien sesión con SSO activando la política de autenticación de inicio de sesión único. Por favor, tome nota, esto también requerirá la activación de la política de organización única. Más información.

### Prueba la configuración

Una vez que tu configuración esté completa, pruébala navegando a https://vault.bitwarden.com, ingresando tu dirección de correo electrónico, seleccionando **Continuar**, y seleccionando el botón **Empresa Único-Inicio**:

|                         | Log in                          |
|-------------------------|---------------------------------|
| – Master                | password (required)             |
| ⊗ Input is r<br>Get mas | equired.<br>ter password hint   |
|                         | Log in with master password     |
|                         | 🖻 Enterprise single sign-on     |
| Logging in<br>Not you?  | as myemailaddress@bitwarden.com |

Inicio de sesión único empresarial y contraseña maestra

Ingrese el identificador de organización configurado y seleccione **Iniciar sesión**. Si su implementación está configurada correctamente, será redirigido a la pantalla de inicio de sesión de Okta:

| Sign In Username Password Remember me | okta                  |
|---------------------------------------|-----------------------|
| Sign In Username Password Remember me |                       |
| Username Password Remember me         | Sign In               |
| Password                              | Username              |
| Remember me                           | Password              |
|                                       | Remember me           |
| Sign In                               | Sign In               |
| Need help signing in?                 | Need help signing in? |

|     |     | * . /  | $\sim 1$ |     |
|-----|-----|--------|----------|-----|
| 100 | 110 | 140th  | ( )1     | + - |
| 100 | 111 | VVIIII | UJK      | 12  |
| 205 |     | VVICII | 0.0      |     |
| 0   |     |        |          |     |

¡Después de autenticarte con tus credenciales de Okta, ingresa tu contraseña maestra de Bitwarden para descifrar tu caja fuerte!

### (i) Note

Bitwarden does not support unsolicited responses, so initiating login from your IdP will result in an error. The SSO login flow must be initiated from Bitwarden. Okta administrators can create an Okta Bookmark App that will link directly to the Bitwarden web vault login page.

1. As an admin, navigate to the **Applications** drop down located on the main navigation bar and select **Applications**.

- 2. Click Browse App Catalog.
- 3. Search for Bookmark App and click Add Integration.
- 4. Add the following settings to the application:
  - 1. Give the application a name such as **Bitwarden Login**.
  - 2. In the **URL** field, provide the URL to your Bitwarden client such as <a href="https://vault.bitwarden.com/#/login">https://vault.bitwarden.com/#/login</a> or <a href="https://vault.bitwarden.com/#/login">your-sel</a> <a href="https://vault.bitwarden.com/#/login">f-hostedURL</a>.com.
- 5. Select **Done** and return to the applications dashboard and edit the newly created app.
- 6. Assign people and groups to the application. You may also assign a logo to the application for end user recognition. The Bitwarden logo can be obtained here.

Once this process has been completed, assigned people and groups will have a Bitwarden bookmark application on their Okta dashboard that will link them directly to the Bitwarden web vault login page.